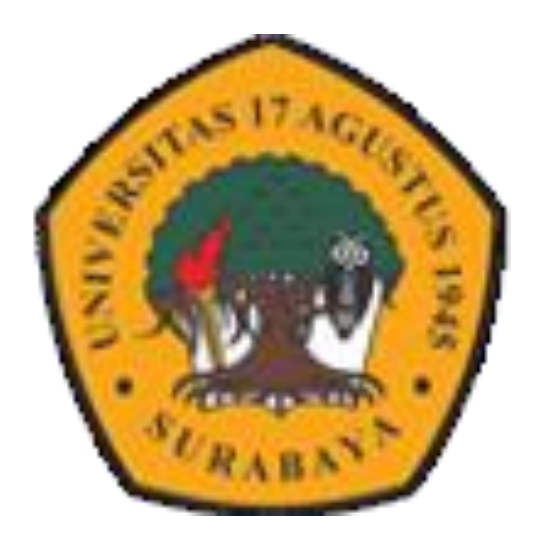

### **BPA UNTAG SURABAYA**

### TEKNOLOGI INTERAKTIF DENGAN H5P

BIMBINGAN TEKNIS PEMBELAJARAN BERBASIS I BAGI DOSEN PRODI SOSIAL HUMANIORA UNTAG SURABAYA

12 AGUSTUS 2024

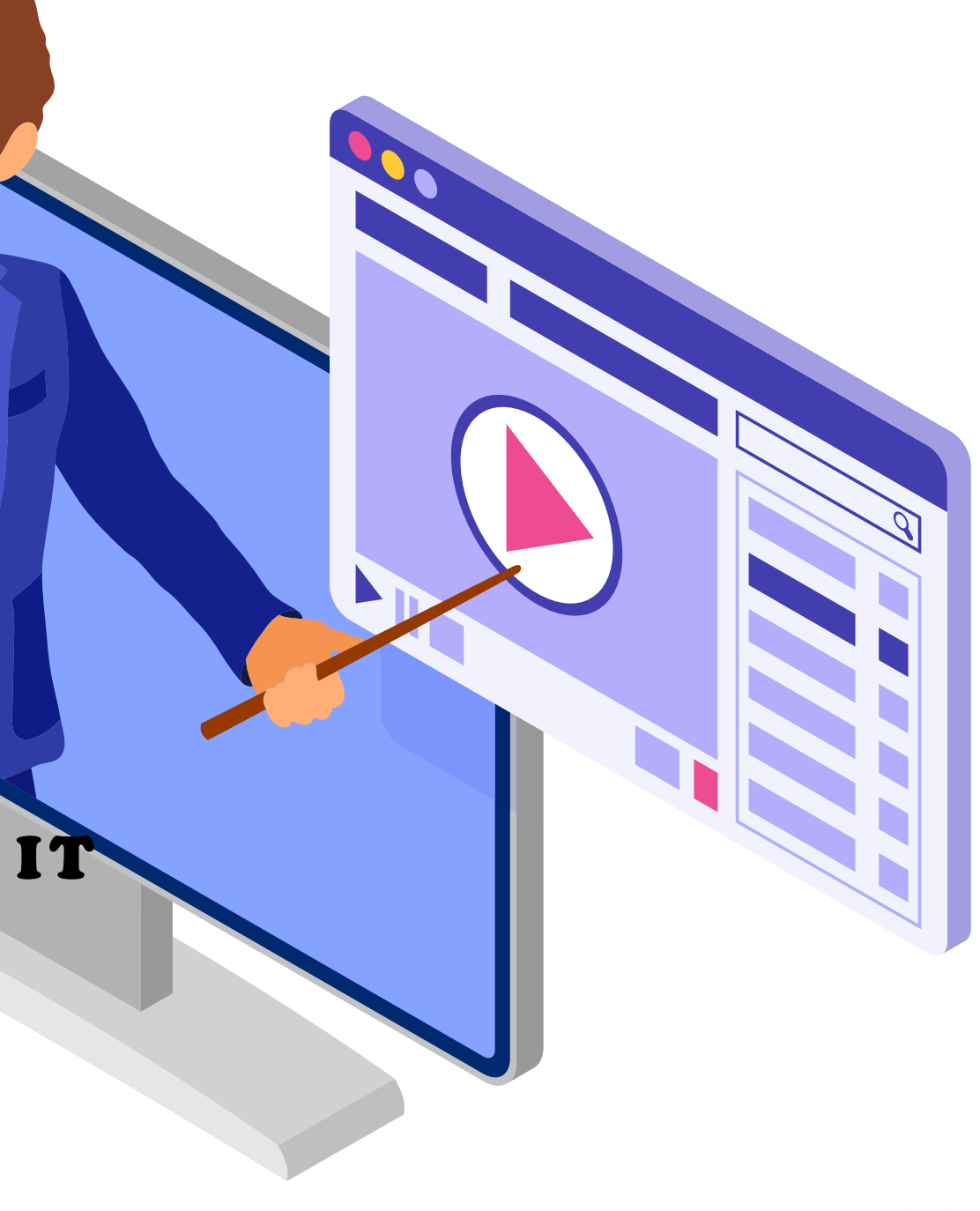

### APA ITU H5P?

- H5P merupakan singkatan dari Html-5-Package. H5P adalah plugin pembuat konten gratis yang telah kami integrasikan dengan solusi Moodle LMS. Dengan H5P, Anda bisa membuat dan berbagi konten interaktif HTML5 yang kaya dengan lebih mudah.
- H5P telah digunakan oleh lebih dari 17.000 situs web. Platform H5P diciptakan agar pembuatan serta proses berbagi segala jenis konten HTML5 dapat dilakukan dengan semudah dan semulus mungkin. Untuk melakukannya, yang Anda perlukan hanyalah browser web terkini dan LMS dengan (gratis) plugin H5P.

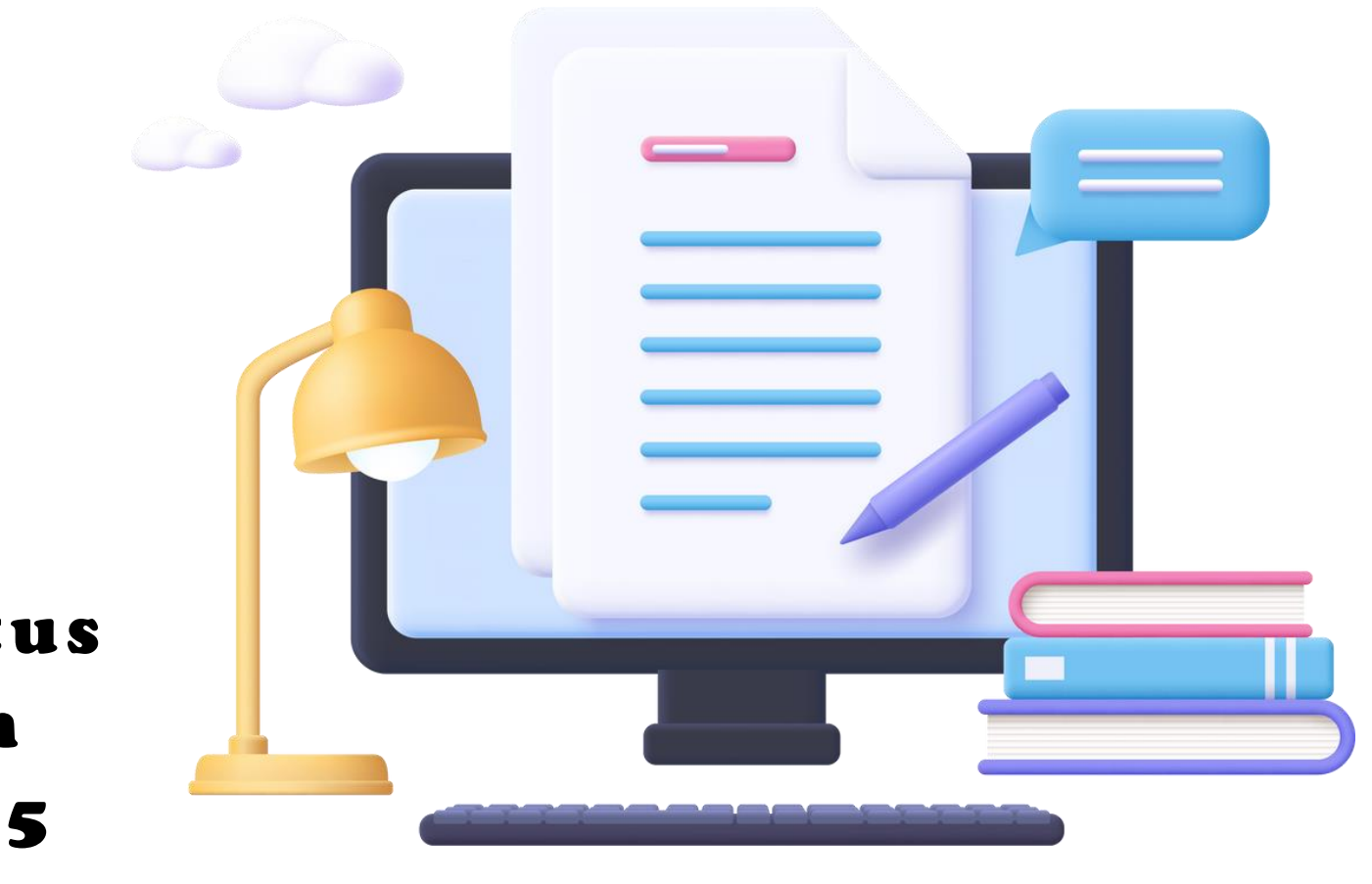

## APA SAJA CONTOH E LEARNING H5P?

 Dengan H5P, kita dapat membuat konten seperti video, kuis, permainan, dan presentasi – untuk aktivitas pembelajaran, pengayaan, pengujian ingatan, dan gamifikasi.

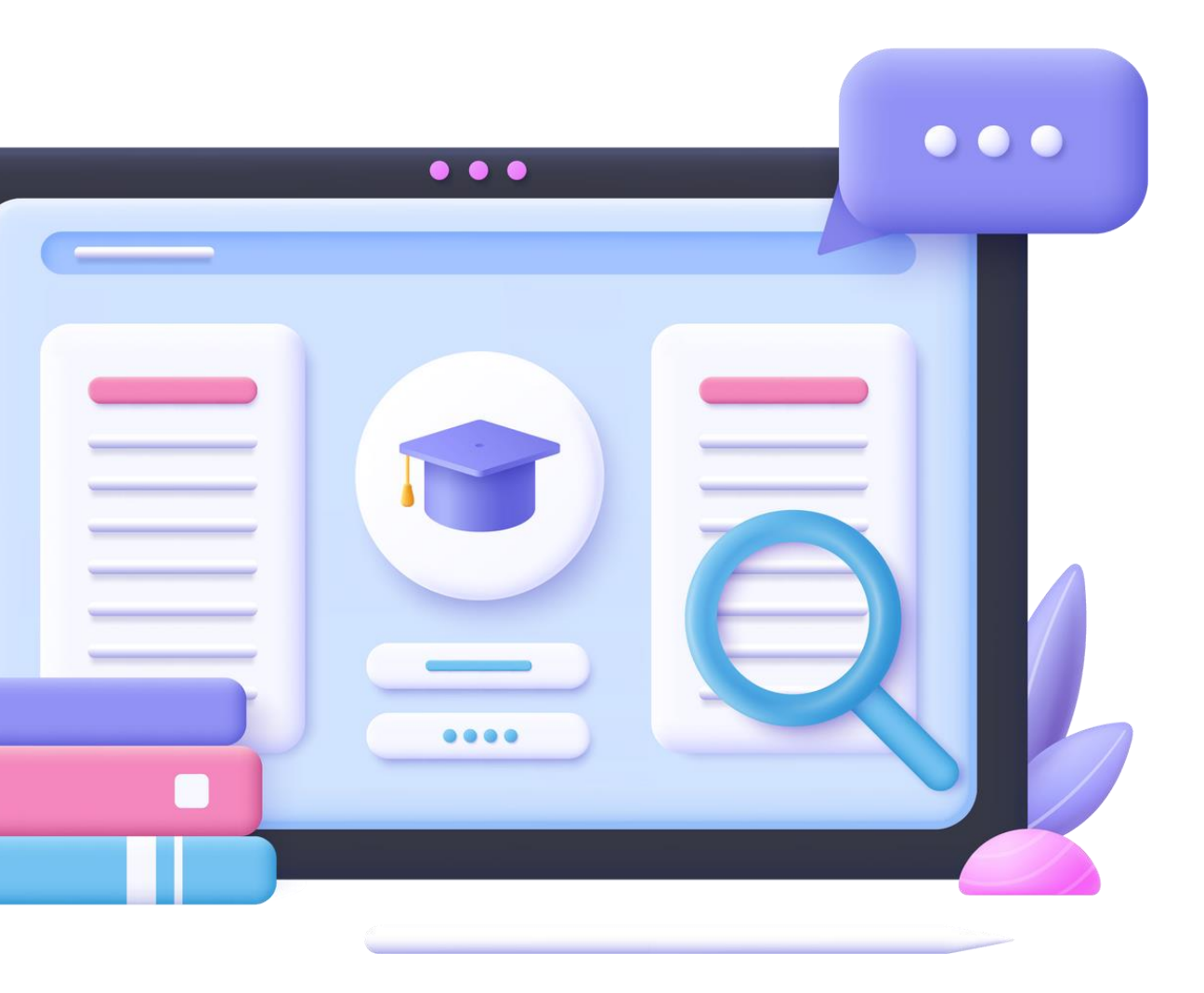

## CARA MEMBUAT KONTEN H5P DI MOODLE

 Melalui LMS Untag Surabaya : https://elitag.untag-sby.ac.id/my/

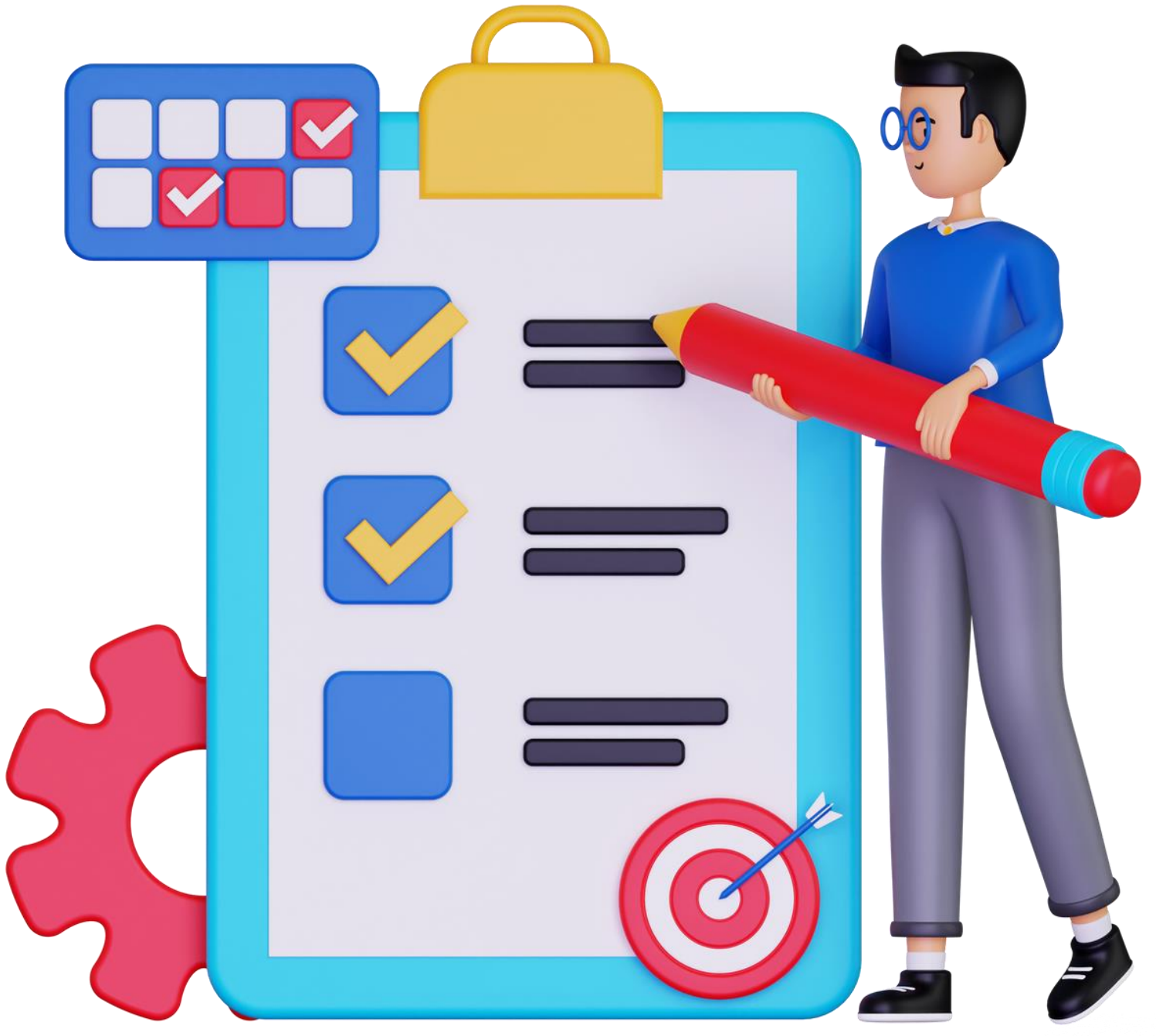

## Interactive Video H5P

Di LMS Elitag

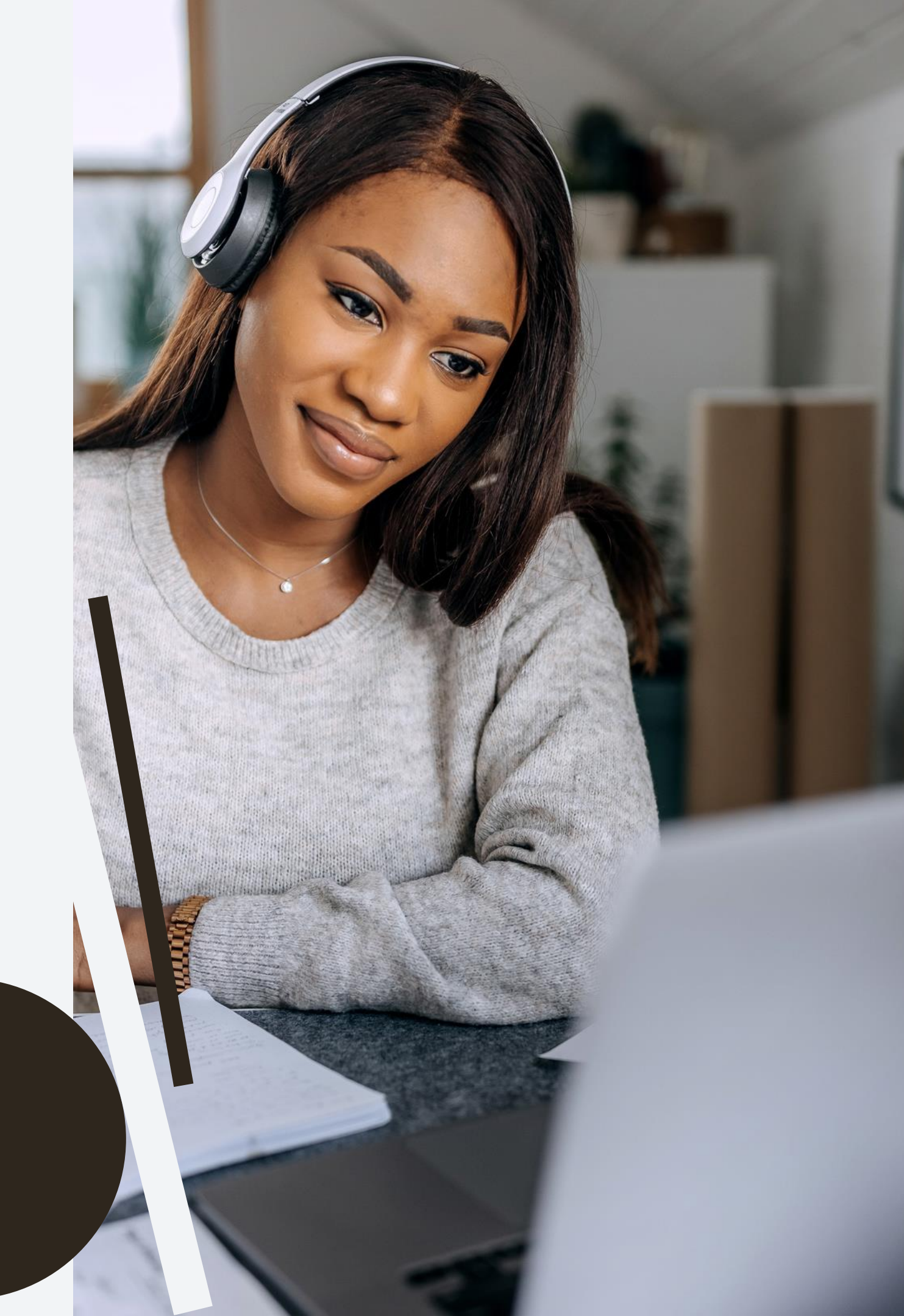

## Membuka LMS

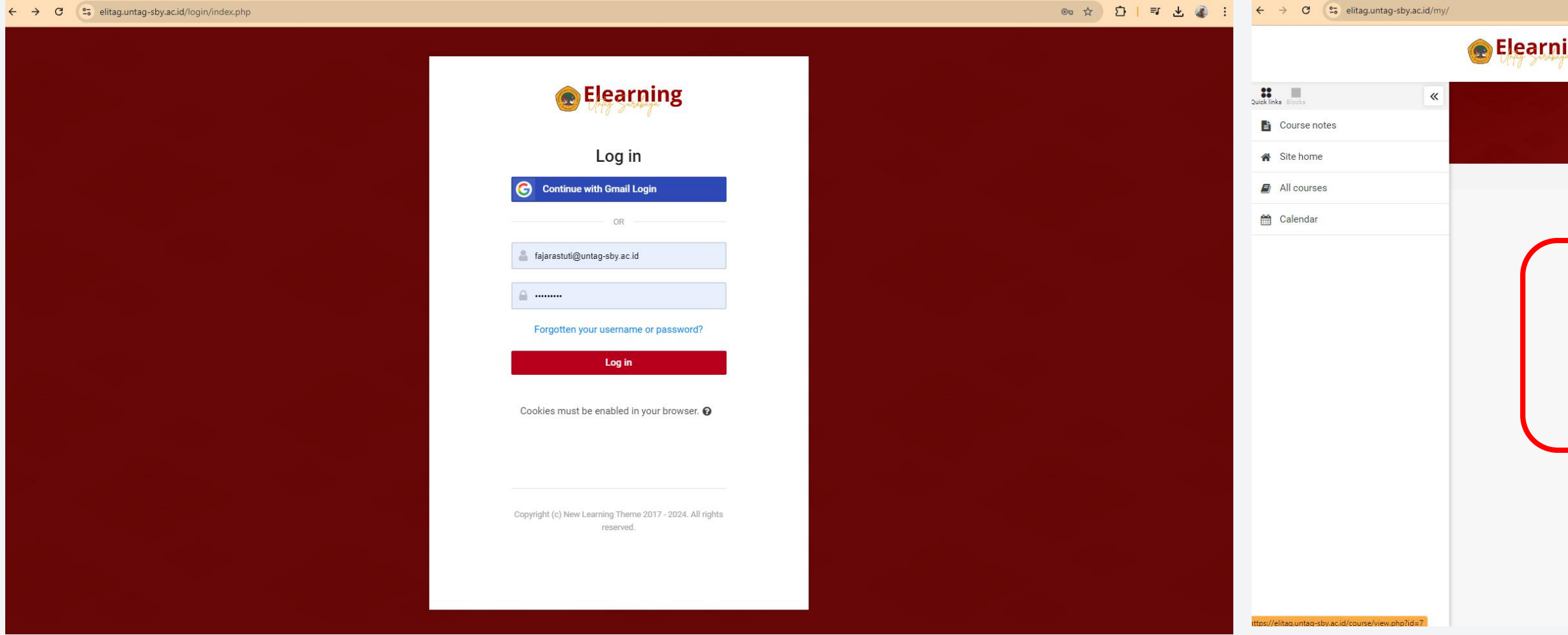

### Login

### Gunakan akun sebagai dosen di Elitag.

|                                    |                                |                | \$                            | D I ≞ ∓ 🦚 : |
|------------------------------------|--------------------------------|----------------|-------------------------------|-------------|
| ing                                | FISIP × FEB × FH × FT × FPSI × | FIB ∽ FV ∽ MKU | 🏚 🗖 Q 🍘                       |             |
| Dashboard                          |                                |                | Customise this page           |             |
| Dashboard                          |                                |                |                               |             |
| Recently accessed courses          |                                |                |                               |             |
| Pelatihan<br>MK Pelatihan          |                                |                |                               |             |
| Course overview                    |                                |                |                               |             |
| T All (except removed from view) - |                                |                | Li≟ Course name - IIII Card - |             |
|                                    |                                |                |                               |             |
|                                    | Buka ku                        | Irsus          |                               |             |
|                                    |                                | 4              |                               |             |
| Pilih                              | mata kulia                     | h yang         | akan                          |             |
| dita                               | mbahkan                        | interac        | ctive                         |             |
|                                    | vide                           | 0              |                               |             |
|                                    |                                | _              |                               |             |

## Menambahkan aktifitas

| ← → C                                                        | y.ac.id/cour | se/view.php?id=7 🏠 🗎 🔻 🕹 👔 🗄                                                                                     |                                                               |   |
|--------------------------------------------------------------|--------------|----------------------------------------------------------------------------------------------------|---------------------------------------------------------------|---|
|                                                              |              | Elearning                                                                                                    | Quick links Blocks                                            | « |
| Sections Quicklinks Blocks                                   | ×<br>>       | MK Pelatihan •                                                                                                   | Administration<br>Course administration  Edit settings        | ¢ |
| <ul> <li>Introduction Pemrogramman<br/>Komputer</li> </ul>   | >            | Dashboard > My courses > MK pelatihan ags 24                                                                     | Course completion Users  Filters  Pagente                     |   |
| <ul> <li>Algoritma pemrogramman</li> <li>Flowcart</li> </ul> | >            | Announcements                                                                                                    | Reports     Gradebook setup     Badges     Backup     Pestore |   |
| Excel - 1     Excel 2 - Hlookup Vlookup                      | >            | Announcements                                                                                                    | Import<br>€ Reset<br>> Question bank                          |   |
| Excel 3 - Sumif Countif                                      | ><br>>       | Introduction Pemrogramman Komputer                                                                               | Add a block                                                   |   |
| ETS Project                                                  | >            | Silakan dikerjakan soal yang ada dalam video berikut:                                                            | Add •                                                         |   |
| Excel VBA 1 - Database                                       | >            | Perkalian matriks-vektor adalah function application                                                             |                                                               |   |
| Progres 1 - Form Master  Fxcel VBA 2 - Form Transaksi        | >            |                                                                                                    |                                                               |   |
| Excel VBA 3 - Dashboard                                      | >            | M = Array[3, k] $V = Array[k, 1]$ $M = Array[3, 1]$                                                              |                                                               |   |
| O Project UAS & Praktikum                                    | >            | Universitas 17 Agustus 1945 Surabaya 📅 Teknik Informatika<br>ALJABAR LINIER - PERKALIAN MATRIKS DAN VEKTOR 08:10 |                                                               |   |

### Hidupkan menu edit

Klik tombol pena di sudut kanan atas dari halaman mata kuliah

| Elearning                                                                                 | $\label{eq:FISIP} FISIP \lor  FEB \lor  FH \lor  FT \lor  FPSI \lor  FIB \lor$ | и FV - МКИ 🏚 📕 🔍 🅡            |
|-------------------------------------------------------------------------------------------|--------------------------------------------------------------------------------|-------------------------------|
| Mark as done<br>↔<br>MATERI                                                               |                                                                                | Edit 👻                        |
| (Mark as done)                                                                            |                                                                                | Edit 🕶                        |
| siiankan ikuti video berikut untuk pinga                                                  | nar kullan minggu i                                                            | Edit 🕶                        |
| <ul> <li>grup WA Kelas s</li> <li>view</li> <li>silahkan join ke grup WA kelas</li> </ul> |                                                                                | Edit -                        |
|                                                                                           |                                                                                | + Add an activity or resource |
| 🕆 Algoritma pemrogramman 🖋                                                                |                                                                                | Edit ~                        |
| ↔<br>MATERI<br>Mark as done<br>Materi Algoritma Pemrogrammar                              | ø                                                                              | Edit ~<br>Edit ~              |
| Berikut materi Algoritma pemrogramma                                                      | in<br>I                                                                        | Edit ~                        |
| _                                                                                         |                                                                                |                               |

~

### Tambah aktifitas

Pergi ke salah satu materi, lalu pilih/klik **+add an activity** or resource

## Memilih menu interaktif

| Add an activity or resourc | e                     |                   |            |                            | ×                   | ← → C 🙄 elitag.untag-sby.ac.id/course/modedit.php?ar                                                                                                    |
|----------------------------|-----------------------|-------------------|------------|----------------------------|---------------------|----------------------------------------------------------------------------------------------------|
| Search                     |                       |                   |            |                            |                     |                                                                                                    |
| Starred All Activities R   | Resources Recommended |                   |            |                            |                     | Stolense<br>Navigation                                                                                                    |
| Assignment                 | ©<br>Chat<br>☆ ❶      | File ❻            | Forum      | H:P<br>Interactive Content | Label<br>☆ <b>1</b> | <ul> <li>Dashboard</li> <li>Site home</li> <li>Site pages</li> <li>My courses</li> <li>MK pelatihan ags 24</li> <li>Participants</li> </ul>                                                                                                    |
| Page                       | Quiz                  | Survey            | URL        | Zoom meeting               |                     | <ul> <li>♥ Badges</li> <li>♥ Competencies</li> <li>&gt; Grades</li> <li>&gt; General</li> <li>~ Introduction</li> <li>Pemrogramman Komputer</li> <li>▲ Link Kuis 1</li> </ul>                                                                                                    |
|                            |                       |                   |            |                            |                     | <ul> <li>Pengantar CNN</li> <li>Matriks Determinan</li> <li>Video kuliah 1</li> <li>Materi 1</li> <li>Materi 1</li> <li>grup WA Kelas</li> <li>Algoritma</li> <li>pemrogramman</li> <li>Flowcart</li> <li>Excel - 1</li> <li>Excel 2 - Hlookup Vlookup</li> <li>Excel 3 - Sumif Countif</li> <li>Excel 4 - Statistik &amp; report</li> <li>ETS Project</li> <li>Revisi Project UTS</li> <li>Excel VBA 1 - Database</li> </ul> |
|                            | Pili                  | h konten          | interakti  | F                          |                     |                                                                                                    |
|                            | Pilih Tor             | mbol <i>Inter</i> | active Cor | ntent                      |                     |                                                                                                    |

o&type=&course=7&section=1&return=0&sr=

Dashboard > My courses > MK pelatihan ags 24 > Introduction Pernrogramman Komputer > Adding a new Interactive Content to Introduction Pernrogramman Kompute

### Adding a new Interactive Content to Introduction Pemrogramman Komputer®

|                                                                                                    | Expand all                                           |
|----------------------------------------------------------------------------------------------------|------------------------------------------------------|
| Image: A ▼     B     Image: Image: I |                                                      |
|                                                                                                    |                                                      |
|                                                                                                    |                                                      |
|                                                                                                    |                                                      |
|                                                                                                    |                                                      |
|                                                                                                    | 1                                                    |
| Display description on course page                                                                                                    |                                                      |
| <b>H-P</b> <sub>hub</sub> Select content type                                                                                                    | ~                                                    |
| Create Content O Upload                                                                                                    | 🕅 Paste                                              |
| Search for Content Types                                                                                                    | ٩                                                    |
| All Content Types                                                                                                    |                                                      |
| Show: Recently Used First Newest First A to Z                                                                                                    |                                                      |
|                                                                                                    | Ŷ                                                    |
| Create videos enriched with interactions                                                                                                    | Details                                              |
|                                                                                                    |                                                      |
|                                                                                                    | Image: A • B I = = • • • • • • • • • • • • • • • • • |

### Menu Interaktif

Pilihan menu interaktif ada pada baris 'editor'

## Membuat Video Interaktif (1)

site.

| H-P <sub>hub</sub> Select content type                                   | ~                      | Þ |
|--------------------------------------------------------------------------|------------------------|---|
| • Create Content O Upload                                                | re Past                | e |
| Search for Content Types                                                 | Q                      |   |
| All Content Types (39 results)<br>Show: Recently Used First Newest First | A to Z                 |   |
| True/False Question<br>Create True/False questions                       | Details                |   |
| Quiz (Question Set)<br>Create a sequence of various of                   | question types Details |   |
| Interactive Video<br>Create videos enriched with int                     | teractions             | ] |
| Image Hotspots           Create an image with multiple                   | info hotspots Details  |   |
| Dialog Cards<br>Create text-based turning card                           | ls Details             |   |
| Drag the Words<br>Create text-based drag and dro                         | op tasks Details       |   |
| Fill in the Blanks<br>Create a task with missing wor                     | rds in a text Details  |   |

### Pilih menu video interaktif

Klik Tombol Interactive Video

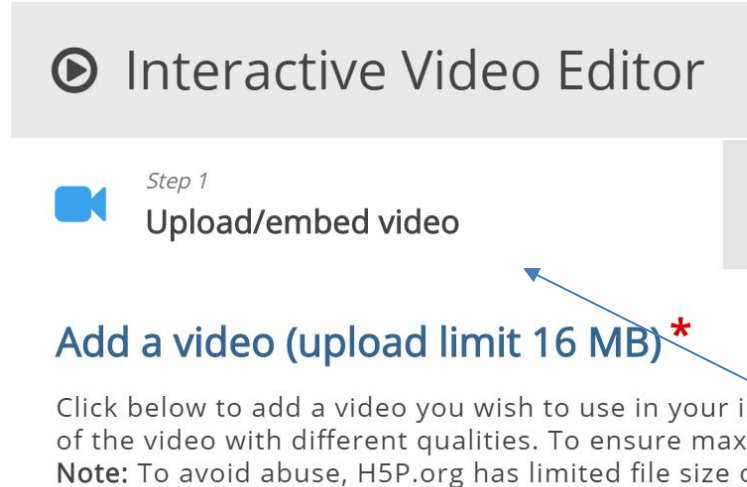

sebagai permulaan.

Jenis konten video interaktif terdiri dari tiga tab: **Unggah video**, Tambahkan interaksi, dan Tugas ringkasan. Ketiga langkah ini merupakan alur kerja alami untuk membuat video interaktif. Secara default, tab Unggah video ditampilkan saat Anda membuat video interaktif baru, dan ini adalah hal yang selalu ingin Anda lakukan

Add interactions

 $\bigcirc$ Summary task

Click below to add a video you wish to use in your interactive video. You can add a video link or upload video files. It is possible to add several versions of the video with different qualities. To ensure maximum support in browsers at least add a version in webm and mp4 formats. Note: To avoid abuse, H5P.org has limited file size on uploads to 16 MB. To use larger files you must use an external service or Install H5P on your web

### Konten Interactive video

## Membuat Video Interaktif (2)

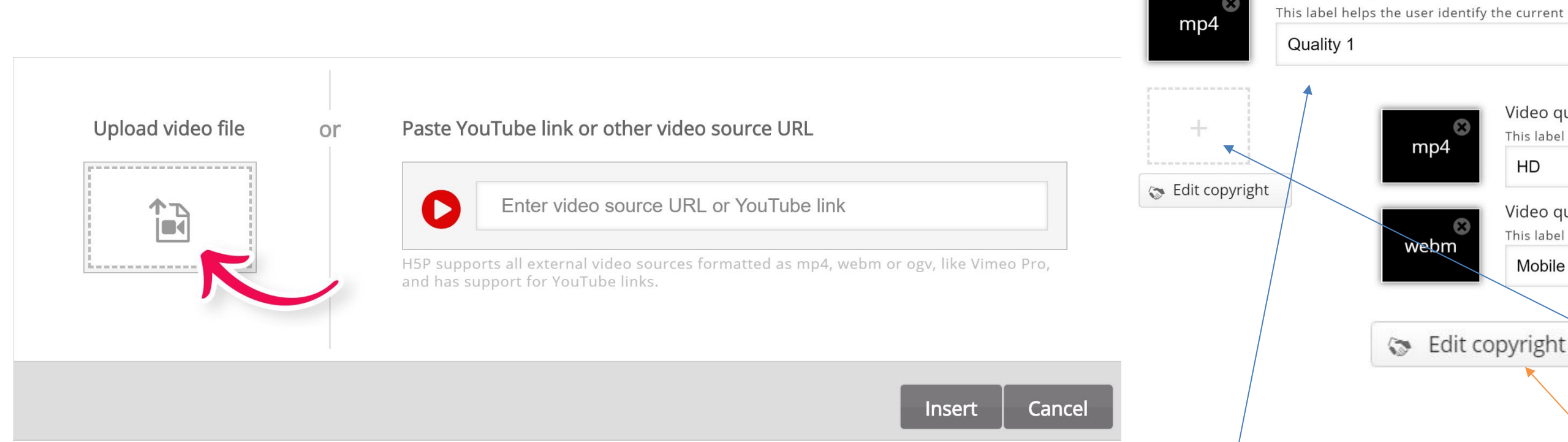

### Upload video

Tekan tombol "+" lalu tekan tombol "Unggah berkas video". Kemudian unggah file video yang sudah disiapkan

Video quality label

Telusuri tempat Anda mengunduh berkas video mp4. Tekan tombol plus lagi untuk menambahkan format video alternatif guna memastikan dukungan di semua peramban. Cari dan unggah klip video dalam format WebM, yang Anda konversi dari mp4. Tambahkan label yang relevan untuk kedua tingkat kualitas. Sekarang, edit informasi hak cipta dengan menekan tombol Edit hak cipta di bawah ikon klip video berwarna hitam. Setelah menambahkan berkas video dan informasi hak cipta, kita siap menambahkan interaksi..

This label helps the user identify the current quality of the video. E.g. 1080p, 720p, HD or Mobile

| Ī | 1 |  |  |
|---|---|--|--|
| 9 |   |  |  |
|   |   |  |  |
|   |   |  |  |

Video quality label This label helps the user identify the current quality of the video. E.g. 1080p, 720p, HD or Mobile HD

### Video quality label

Mobile

This label helps the user identify the current quality of the video. E.g. 1080p, 720p, HD or Mobil

### Konten Interactive video

# Membuat Video Interaktif (2)

|                   |                                                   |                                                            |                                       |             | Upload video file                                                                   | or Paste                                   |
|-------------------|---------------------------------------------------|------------------------------------------------------------|---------------------------------------|-------------|-------------------------------------------------------------------------------------|--------------------------------------------|
| Upload video file | or Paste YouTube link                             | or other video sourc                                       | e URL                                 |             |                                                                                     | C                                          |
|                   | Enter vid                                         | eo URL                                                     |                                       |             |                                                                                     | H5P su<br>Vimeo                            |
| L                 | H5P supports all externa<br>Vime 10, and has supp | l video sources formatted a:<br>ort for YouTube and Panopt | s mp4, webm or ogv, like<br>to links. |             |                                                                                     |                                            |
|                   |                                                   |                                                            |                                       |             |                                                                                     |                                            |
|                   |                                                   |                                                            |                                       | A           | \dd a video *                                                                       |                                            |
|                   |                                                   |                                                            |                                       | C<br>a<br>a | lick below to add a video you<br>dd several versions of the vide<br>nd mp4 formats. | wish to use in your<br>o with different qu |
|                   |                                                   |                                                            |                                       |             | XouTube                                                                             |                                            |
|                   |                                                   |                                                            |                                       |             | 📚 Edit copyright                                                                    |                                            |

### Link video di YouTube

Ketikkan atau paste kan link video di youtube pada tempat yang disediakan lalu klik

insert dan akan muncul icon youTube dibawahnya

e YouTube link or other video source URL

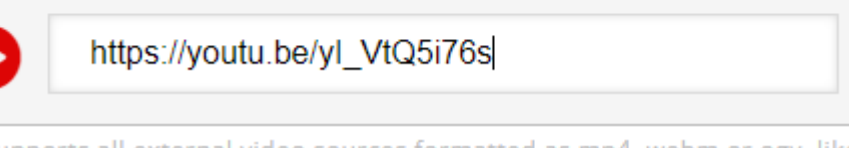

ipports all external video sources formatted as mp4, webm or ogv, like Pro, and has support for YouTube and Panopto links.

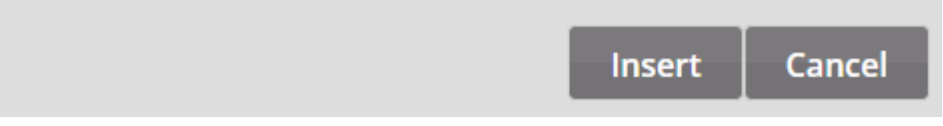

r interactive video. You can add a video link or upload video files. It is possible to ualities. To ensure maximum support in browsers at least add a version in webm

# Menambah Interaksi (1)

| Title * Metadata       Image: Tour         Used for searching, reports and copyright information                                                                                                    |              |
|----------------------------------------------------------------------------------------------------|--------------|
| Step 1<br>Upload/embed video                                                                                                    |              |
| THSHHHHHHHHHHHHHHHHHHHHHHHHHHHHHHHHHHHHHHHHHHHHHHHHHHHHHHHHHHHHHHHHHHHHHHHHHHHHHHHHHHHHHHHHHHHHHHHHHHHHHHHHHHHHHHHHHHHHHHHHHHHHHHHHHHHHHHHHHHHHHHHHHHHHHHHHHHHHHHHHHHHHHHHHHHHHHHHHHHHHHHHHHHHHHHHHHHHHHHHH <th< td=""><td>Teka<br/>di b</td></th<>                                                                                                    | Teka<br>di b |
| <ul> <li>Sifat: AA<sup>-1</sup> = A<sup>-1</sup>A = I</li> <li>Untuk matriks A berukuran 2 x 2, maka A<sup>-1</sup> dihitung sebagai berikut:</li> </ul>                                                                                                    | ya<br>Ia     |
| $A = \begin{bmatrix} a & b \\ c & d \end{bmatrix} \longrightarrow \bigcirc = \frac{1}{ad - bc} \begin{bmatrix} d & -b \\ -c & a \end{bmatrix}$                                                                                                    |              |
| JINULS - P                                                                                                    |              |
| Universitas 17 Agustus 1945 Surabaya                                                                                                    |              |
| Image: Note of the second second s |              |
| Previous Step     Next Step       Upload/embed video     Summary task                                                                                                    |              |

**O** • • • • • • • • •

### **Add Interactions**

an tab Tambahkan interaksi agian atas editor. Klip video ang kami tambahkan pada angkah sebelumnya akan ditampilkan:

# Menambah Interaksi (2)

| Interactive Video                                                      |                                                                                  | ×                               |       |
|------------------------------------------------------------------------|----------------------------------------------------------------------------------|---------------------------------|-------|
| Title * Metadata Used for searching, reports and copyright information |                                                                                  | ⊘ Tour                          |       |
| Upload/embed video                                                     | 2<br>d interactions                                                              | Step 3<br>Summary task          |       |
|                                                                        |                                                                                  |                                 | Kit   |
| ALJABAR LINIER DETERMINAN<br>Balikan matriks A disimbolkar             | n dengan A <sup>-1</sup>                                                         | <b>€</b> ▲<br>Watch later Share |       |
| • Sifat: $AA^{-1} = A^{-1}A = I$                                       |                                                                                  |                                 | r     |
| • Untuk matriks A berukuran 2                                          | х 2, maka A <sup>–1</sup> dihitung seb                                           | agai berikut:                   | Terda |
| $A = \begin{bmatrix} a & b \\ c & d \end{bmatrix}$                     | $\Rightarrow \boxed{} = \frac{1}{ad - bc} \begin{bmatrix} a \\ -c \end{bmatrix}$ |                                 | •     |
|                                                                        |                                                                                  |                                 | d     |
|                                                                        |                                                                                  |                                 | •     |
| Universitas 17 Agustus 19                                              | 945 Surabaya 🗾 🛛 Tekr                                                            | nik Inforr <b>e VouTube</b>     |       |
|                                                                        | *                                                                                | 0:00 / 5:08 🚯 🔹                 | •     |
| Previous Step Upload/embed video                                       |                                                                                  | Next Step<br>⊙ Summary task     |       |

### Pilih jenis interaksi

ta menggunakan toolbar di atas klip video untuk menambahkan interaksi. apat tiga jenis interaksi yang berbeda:

Interaksi kuis (Pertanyaan), isajikan sebagai tombol biru

- Interaksi sederhana (Teks,
- Gambar, Tabel), disajikan sebagai tombol ungu dan Interaksi adaptif (Buka)

# Menambah Interaksi Teks (1)

|                                                                      |                                           |                                                               | ĸ              |      |     |
|----------------------------------------------------------------------|-------------------------------------------|---------------------------------------------------------------|----------------|------|-----|
| Title * Metadata<br>Used for searching, reports and copyright inform | nation                                    |                                                               | ⊘ Tour         |      |     |
| Step 1<br>Upload/embed video                                         | Step 2<br>Add interactions                | Step 3<br>Summary ta                                          | ask            | P    |     |
|                                                                      |                                           |                                                               |                | Pe   | ert |
| · ALJABAR LINIERIKS A DISIN                                          | NAN<br>nbolkan dengan A⁻¹                 | Wat                                                           | C Alater Share | Те   | k   |
| • Sifat: $\Delta \Delta^{-1} = \Delta^{-1} \Delta = I$               |                                           |                                                               |                | Tek  | S   |
|                                                                      |                                           |                                                               | UDVA 0         | atas | ; V |
| • Untuk matriks A beruk                                              | uran 2 x 2, maka A <sup>-1</sup> dih<br>1 | f d = -b                                                      | ikut:          | Vid  | e   |
| $A = \begin{bmatrix} a & b \\ c & d \end{bmatrix}$                   | $\rightarrow$ $\rightarrow$ $ad - 1$      | $\overline{bc} \begin{bmatrix} a & b \\ -c & a \end{bmatrix}$ |                |      | ٩r  |
| Position<br>160 , 330                                                |                                           |                                                               |                |      |     |
| Universitas 17 Agus                                                  | stus 1945 Surabaya                        | Teknik Infor                                                  | <b>VouTube</b> |      |     |
|                                                                      |                                           | <b>0:00</b> / 5:08                                            | ❹3 ◀》 ≎        |      |     |
| Previous Step Upload/embed video                                     |                                           | Ne.<br>O                                                      | xt Step        |      |     |

### lih jenis interaksi Teks

rtama, tambahkan interaksi ks dengan menekan **tombol** pada bilah alat, lalu **seret** ke video dan letakkan di tengah eo. Dialog akan muncul saat anda meletakkan interaksi tersebut.

# Menambah Interaksi Teks (2)

| ● Interactive Video T Text                                                                                      | Delete       | Done        | $\boldsymbol{k}_{\mathbf{y}}$ |
|----------------------------------------------------------------------------------------------------|--------------|-------------|-------------------------------|
| Display time *                                                                                                  |              |             |                               |
| 0:00 - 0:10                                                                                                    |              |             |                               |
| Pause video                                                                                                    |              |             |                               |
| Display as                                                                                                    |              |             |                               |
| Button O Poster                                                                                                 |              |             |                               |
| Button is a collapsed interaction the user must press to open. Poster is an expanded interaction displayed dire | ectly on top | of the vide | 20                            |
| Label                                                                                                    |              |             |                               |
| Label displayed next to interaction icon.                                                                       |              |             | _                             |
|                                                                                                    |              |             |                               |
| Text * Metadata                                                                                                 |              |             |                               |
|                                                                                                    |              |             |                               |
|                                                                                                    |              |             |                               |
| Go to on click                                                                                                  |              |             |                               |
| Done Delete                                                                                                    |              |             |                               |

### Tampilan menu interaksi Teks

Dialog akan muncul saat Anda meletakkan interaksi tersebut.

# Menambah Interaksi Teks (3)

| D Interactive Video T Text                                                                                                    | Delete Done                                                                                                    | 2 |
|----------------------------------------------------------------------------------------------------|----------------------------------------------------------------------------------------------------|---|
| Display time *                                                                                                    |                                                                                                    |   |
| 0:00 - 0:03                                                                                                    |                                                                                                    |   |
| Pause video                                                                                                    |                                                                                                    |   |
| Display as                                                                                                    |                                                                                                    |   |
| Button                                                                                                    |                                                                                                    |   |
| Button is a collapsed interaction the user must press to open. Poster is an expand                                                                                                    | led interaction displayed directly on top of the video                                                                             |   |
| Label                                                                                                    |                                                                                                    |   |
| Label displayed next to interaction icon.                                                                                                    |                                                                                                    |   |
| Aljabar linier                                                                                                    |                                                                                                    |   |
| BI <del>S</del> I <sub>x</sub> ≣ ≡ ≡ ≡ ∞ ∞ ≡ Normal •                                                                                                    |                                                                                                    |   |
| Aljabar linear merupakan inti dari hampir semua bidang matematika. Misalnya, alja<br>geometri modern, termasuk untuk mendefinisikan objek dasar seperti garis, bidang<br>satu cabang analisis matematika, dapat dipandang sebagai penerapan aljabar line | bar linear merupakan hal mendasar dalam penyajian<br>, dan rotasi. Selain itu, analisis fungsional, salah<br>ar pada ruang fungsi. |   |
| body p                                                                                                    |                                                                                                    |   |
| <ul> <li>Go to on click</li> </ul>                                                                                                    |                                                                                                    |   |
|                                                                                                    |                                                                                                    |   |

Delete

•

- Dalam hal ini, kita tidak ingin video berhenti secara otomatis saat interaksi muncul, jadi biarkan kotak centang 'Jeda' (pause) tidak dicentang.
- Label adalah teks yang akan ditampilkan di samping ikon interaksi sebagai deskripsi singkat mengenai apa yang diharapkan peserta didik dari interaksi tersebut. Masukkan kata yang diinginkan misalkan 'Aljabar linier' di kolom label.
- •
- Di kolom Teks, kita akan menambahkan teks informasi mendalam tentang Aljabar linier.
- Tekan Selesai.

### Tampilan menu interaksi Teks

- Misalkan kita ingin interaksi teks muncul dalam **tiga detik** pertama video.
  - Masukkan 0:00 sebagai waktu mulai dan 0:03 sebagai waktu berakhir di kolom Waktu Tampil.

# Menambah Interaksi Teks (4)

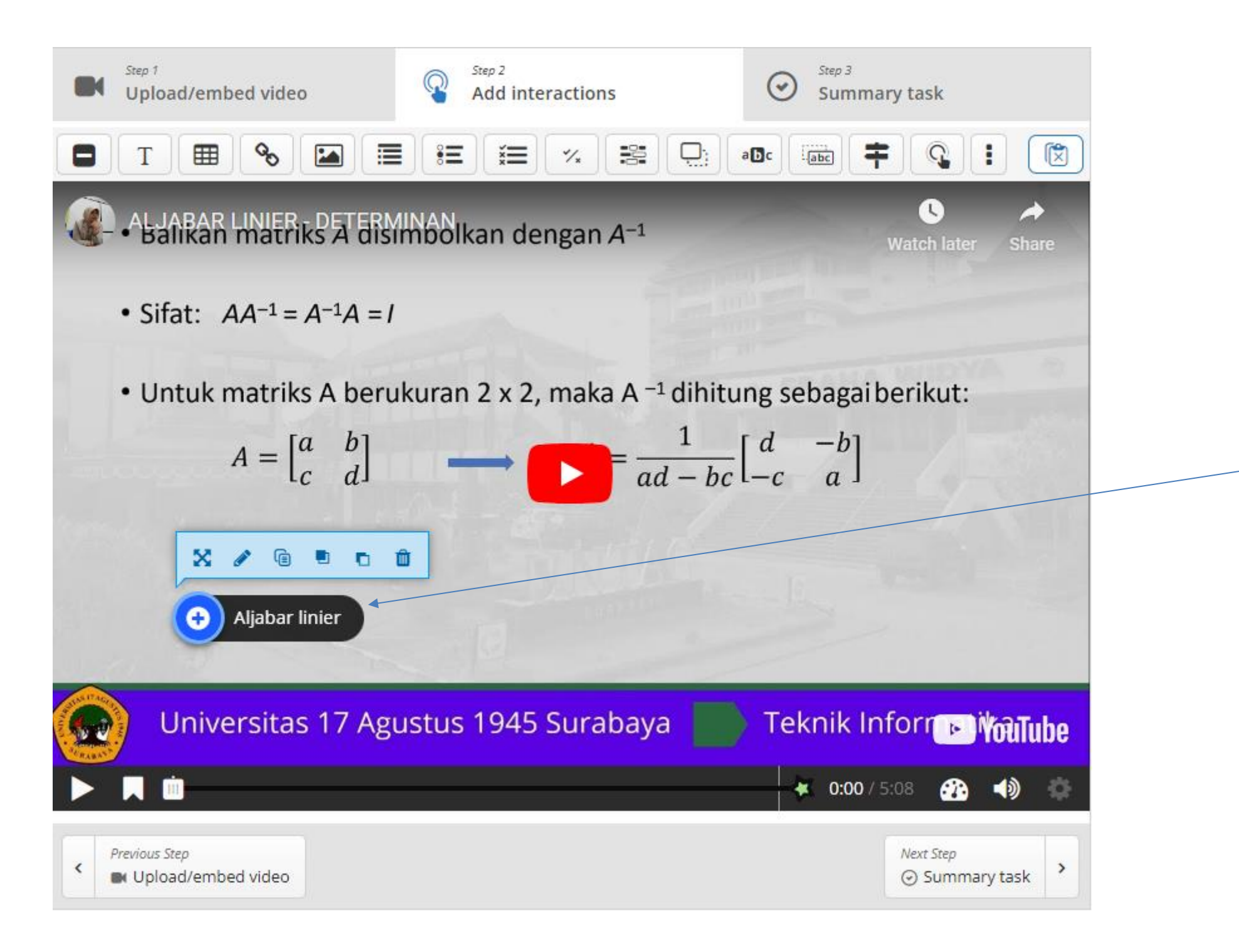

Sekarang Anda akan melihat bahwa ikon dengan label Aljabar Linier telah ditambahkan ke video.

### Tampilan menu interaksi Teks

# Menambah Interaksi Teks (5)

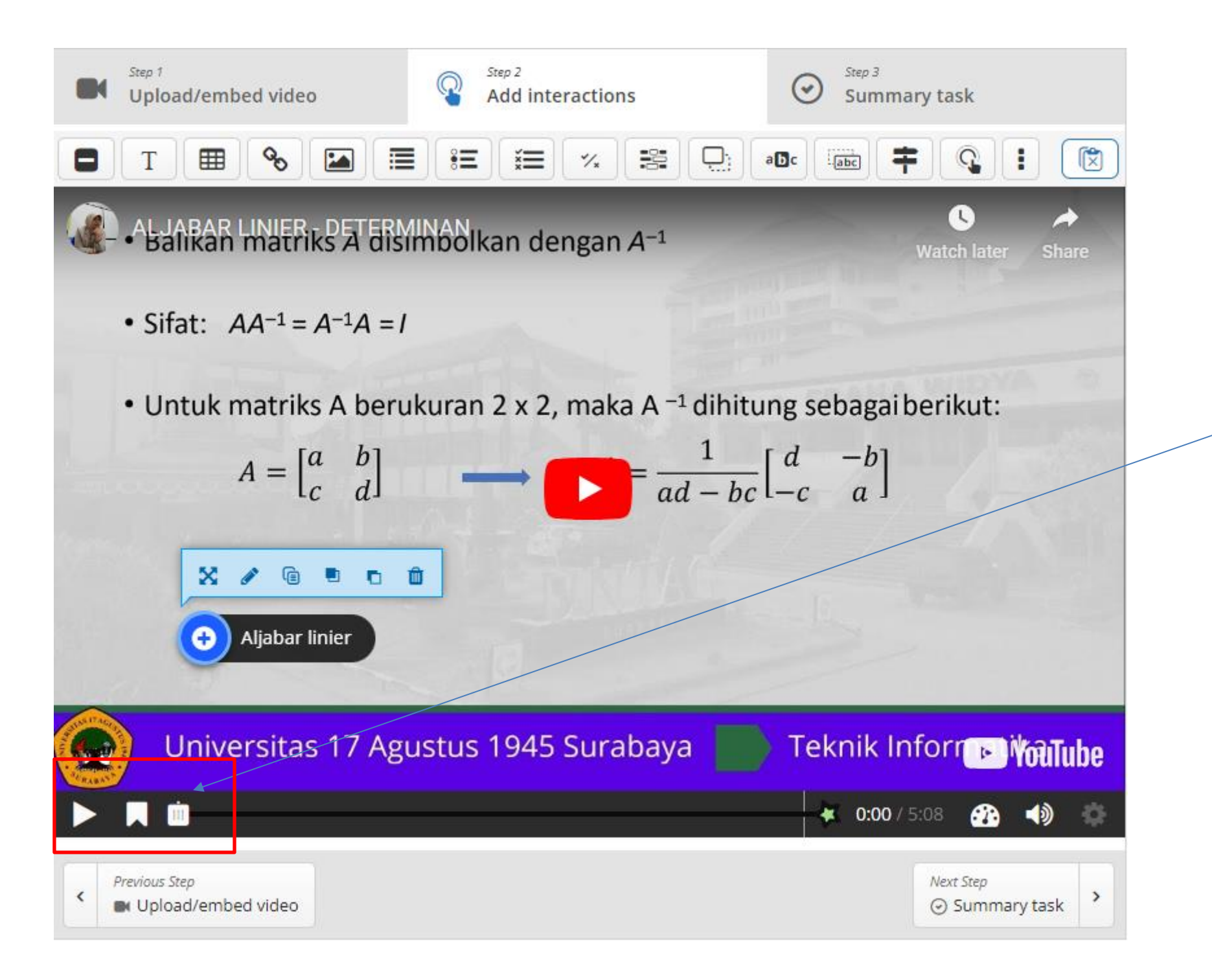

Titik putih juga telah ditambahkan ke garis waktu di bawah video, untuk menunjukkan bahwa interaksi tersedia pada titik ini dalam video

Putar video untuk memastikan interaksi terlihat pada waktu yang tepat.

### Tampilan menu interaksi Teks